# Quick Start Card BI Office Data Model

The BI Office **Data Model** provides a flexible, six step wizard-like interface that enables blending of company data with other data sources using the centralized power of servers rather than a desktop. Quickly access, integrate, publish, and analyze data from multiple sources such as, Excel spreadsheets, SQL databases, Google Analytics, or ODBC.

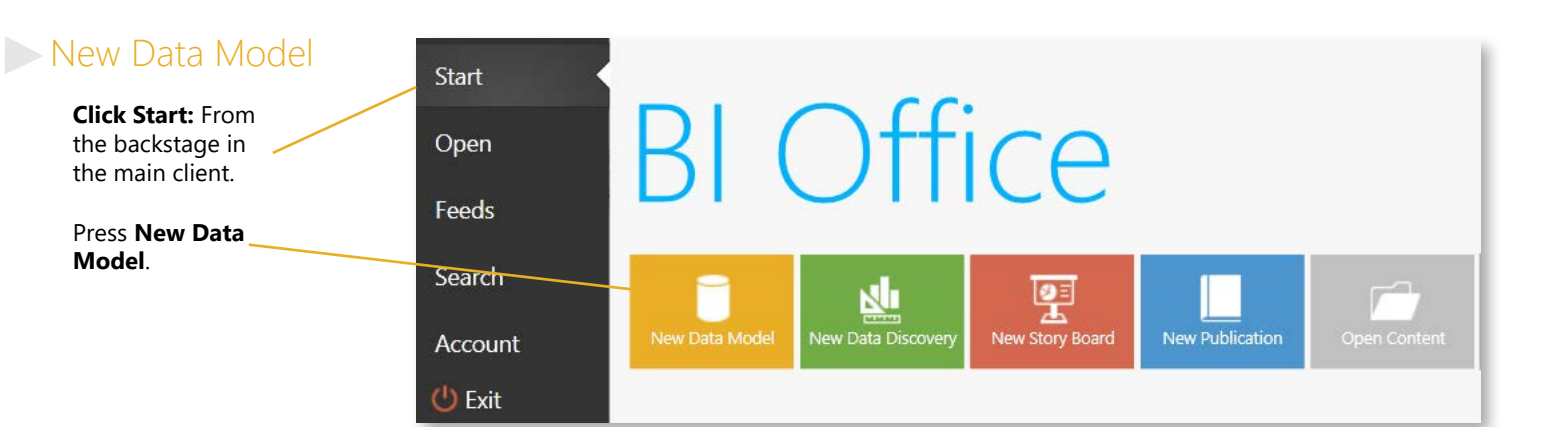

#### Data Sources

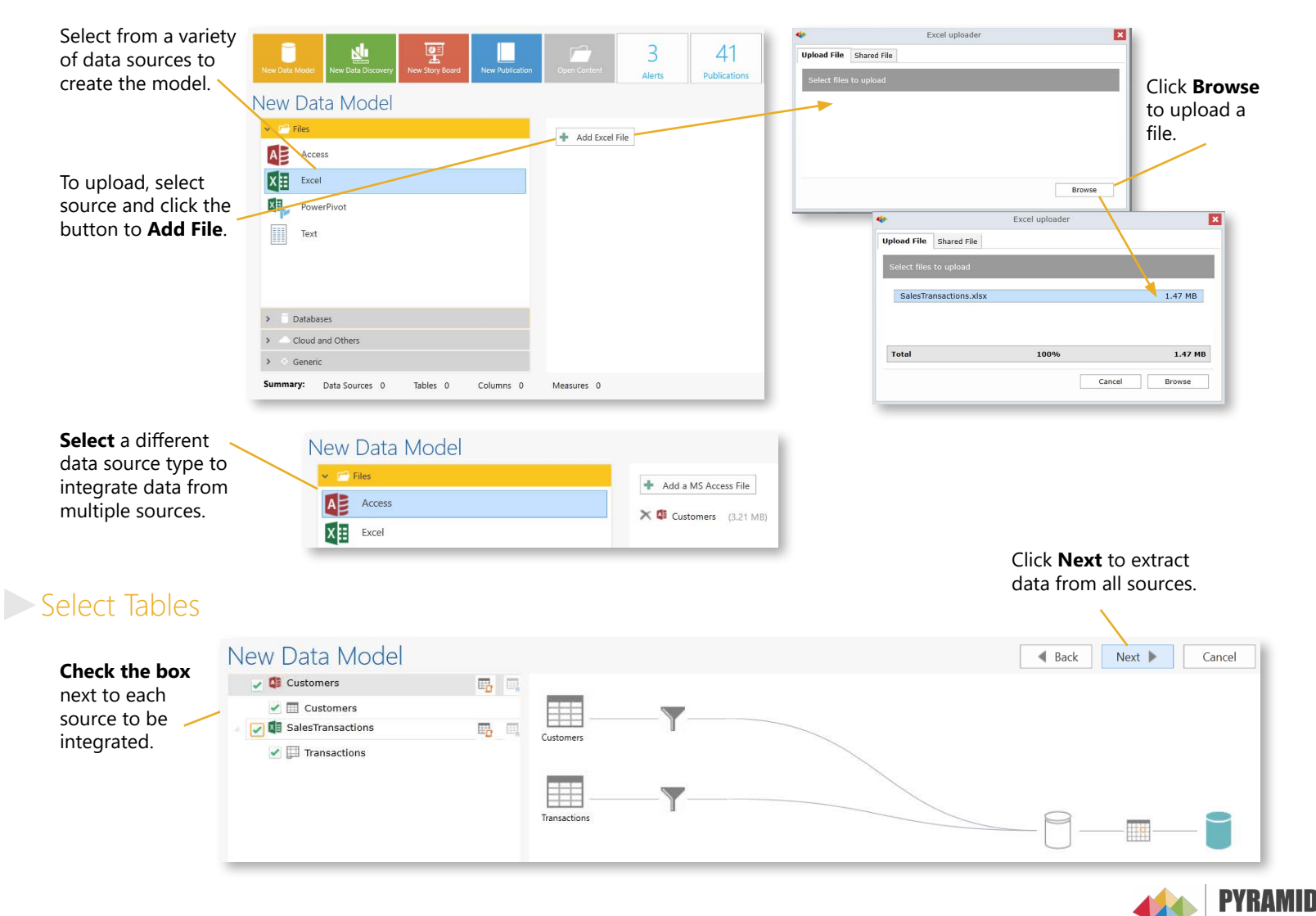

#### Choose Columns

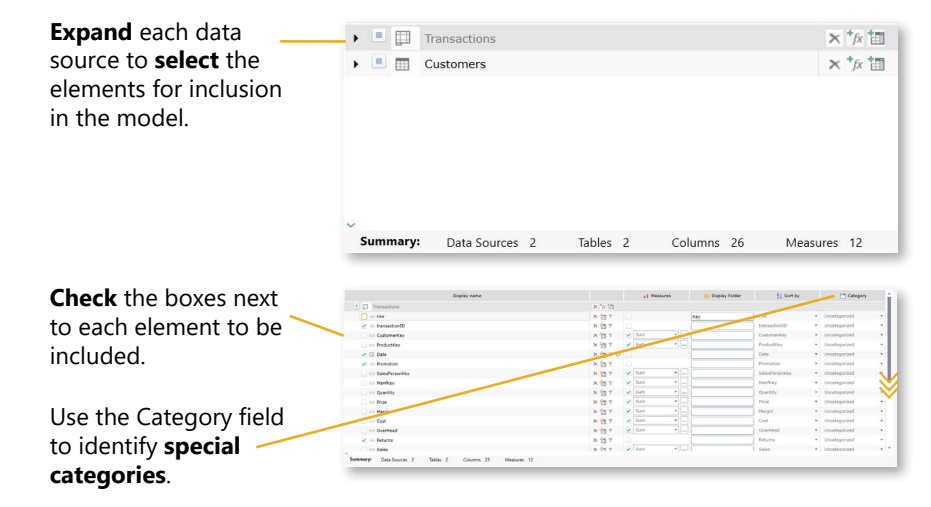

| Cheo<br>mea<br>displ<br>choc<br>are c | <b>ck/unch</b><br>sures to<br>layed an<br>ose how<br>calculate | be<br>be<br>d<br>they<br>d. | 11    |   | Measur<br>Sum<br>Sum<br>Min        | res  |
|---------------------------------------|----------------------------------------------------------------|-----------------------------|-------|---|------------------------------------|------|
| Seleo<br>furth                        | ct ellipsi<br>ier optic                                        | s for<br>ons.               |       | ) | Max<br>Count<br>Avg<br>Distinct Co | ount |
| •                                     |                                                                | Add Measure                 |       |   |                                    | 1    |
| Sum                                   | Sum CustomerKey                                                | Format String:              | 2,2   | ٠ | #,#                                |      |
| 🖂 Min                                 | Measure name                                                   | Format String:              | \$,\$ | v | 8,8                                |      |
| Max Max                               | Measure name                                                   | Format String:              | 8.8   | ٠ | 8.8                                |      |
|                                       | Measure name                                                   | Format String:              | 8,8   | ٣ | #,#                                |      |
| Count                                 |                                                                |                             | #,#   | ٣ | #,#                                |      |
| Count Avg                             | Measure name                                                   | Format String:              |       |   |                                    |      |
| Avg<br>Distinct count                 | Measure name<br>Measure name                                   | Format String:              | #,#   | ٧ | #,#                                |      |

Use the drop downs to change the column or to include

#### Data Relationships

| Detect relationships between                                                                | ne and Type          | al COlumn relation:<br>Edit Relatic | ships withe the + sign.      |
|---------------------------------------------------------------------------------------------|----------------------|-------------------------------------|------------------------------|
| Edit relationships in special circumstances. Right click on the relationships line to edit. | Edit Relationship    | iction Table:                       | Dimension/Descriptive Table: |
|                                                                                             | Remove Relationship  | ns • •                              | Customers *                  |
|                                                                                             | termove Relationship | Key •                               | customerKey *                |

#### Hierarchies

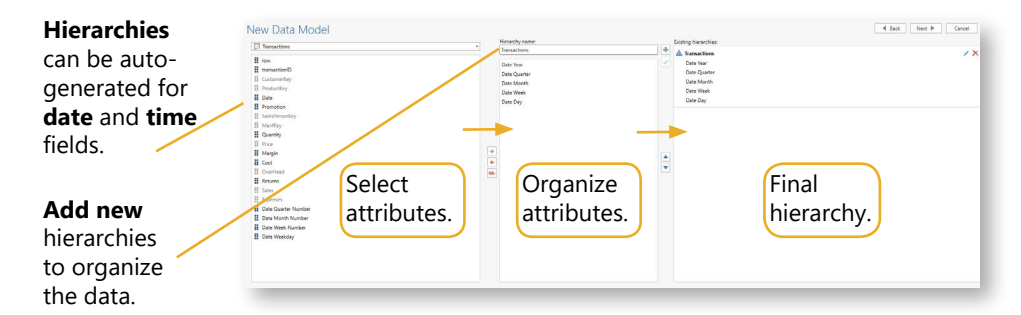

### Securing the Model

Set **Admin** to allow users to edit, **Process** to control data refreash, and **Read** to only view models. When all boxes are unchecked, the model is hiden from the user.

| - | Read | Process | Administer | Roles 🔺                |
|---|------|---------|------------|------------------------|
|   |      |         |            | Full Admins            |
|   |      |         |            | analysts               |
|   |      |         |            | Professional Non-Admir |
|   |      |         |            | consumer               |
|   |      |         |            | viewer                 |

## Finalizing the Model

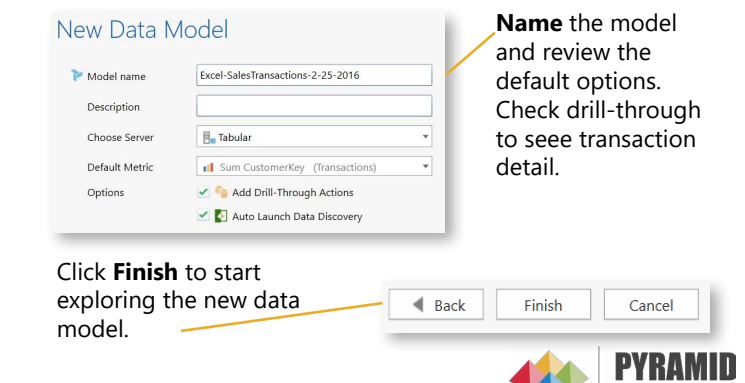

ANAL